## ISTRUZIONI PER RICHIEDERE I CREDITI CON AUTOCERTIFICAZIONE ATTRAVERSO LA PIATTAFORMA IM@TERIA

| Una volta fatto l'accesso all'area personale andare su "Le mie certificazioni" e cliccare su "Nuova istanza". |  |
|----------------------------------------------------------------------------------------------------|--|
|----------------------------------------------------------------------------------------------------|--|

| ARCHITETTI TO Gestione X                  |                                                         |                                                                                                    |                      |
|-------------------------------------------|---------------------------------------------------------|----------------------------------------------------------------------------------------------------|----------------------|
| ← → C 🔒 Sicuro   https://www              | .ufficioweb.com/se/architettito/corsi_dichiarazioni?anr | nno_pf=2017 🖈                                                                                                    | G 🥹 🗷 :              |
| 👖 App 📰 area Riservata 🛛 🚓 IMATERIA.4     | AWN.IT 🛛 🚓 ARCHITETTI TO Home  Orpo Nazionale dei       | ei 🗽 🗶 — XClima Portal 🗧 Sito di Amministrazioi 🗋 CNAPPC : Registro Ur 🔓 Google 🎢 moodle.awn.it: Login i 📓 Forum CNAPPC 💢 corsi inglese                                                                   | >>                   |
| Gestione accreditamento                   |                                                         | Home M.U.D.E. Assistenza Professione Clienti/Fatture Formazione Mail Altro 🔝                                                                                                    | Store \$ 0.00   Esci |
|                                           |                                                         | Nessuna si                                                                                                    | ampa disponibile.    |
| Peri                                      | Inserimento istanza:                                    | 8 2010 20                                                                                                    | 10 Chatra            |
|                                           |                                                         | Dati generali                                                                                                    | 19 Status            |
| 📋 Nuova istanza 🛛 📫 Stampa situa          | * Oggetto:                                              | Richiesta crediti con autocertificazione                                                                                                    |                      |
| 🕗 Corsi disponibili 🖓 I miei corsi 🖉 Le n | * Tipologia:                                            | ×                                                                                                    |                      |
| Tutta la tinalagia 🖂 Richiesta di         | * Data di riferimento:                                  |                                                                                                    |                      |
|                                           |                                                         | Questa data determina in che periodo verranno attribuiti i crediti formativi riconosciuti. Sta                                                                                                    | tus                  |
|                                           | * Titolo:                                               |                                                                                                    |                      |
|                                           | * Organizzatore:                                        |                                                                                                    |                      |
|                                           |                                                         | 🔲 Si tratta di eventi ed attività tenute da organismi pubblici regionali, statali o comunque da questi                                                                                                    |                      |
|                                           |                                                         | accreditati e NON organizzati dal Sistema Ordinistico.                                                                                                    |                      |
|                                           |                                                         | AVVERTENZA                                                                                                    |                      |
|                                           |                                                         | Non saranno confermate le autocertificazioni relative a crediti derivanti da attività organizzate dagli <b>Ordini.</b><br>Questi saranno registrati esclusivamente dagli Ordini organizzatori dell'evento |                      |
|                                           |                                                         |                                                                                                    |                      |
|                                           | * Abilitazione :                                        | ······ v                                                                                                    |                      |
|                                           | Codice:                                                 |                                                                                                    |                      |
|                                           |                                                         | Indicare il codice del corso, dell'evento oppure l'ISBN/ISSN della pubblicazione.                                                                                                    |                      |
|                                           |                                                         |                                                                                                    |                      |
|                                           |                                                         | Crediti formativi                                                                                                    |                      |
|                                           | * CFP dichiarati:                                       | Verifica con le linee guida                                                                                                    |                      |
| l                                         |                                                         | Limite massimo di cfp                                                                                                    |                      |
|                                           |                                                         |                                                                                                    |                      |
|                                           |                                                         | Selezionare l'aiuto 💡 🥝 0 2017 UfficioWeb v.                                                                                                    | 136 🚲 CNA  <br>PPC   |
| prenotazioni 1797xlsx ^                   |                                                         |                                                                                                    | Mostra tutto         |
| 🚳 🔯 🖸 🚺                                   | 📀 🗾 🔕 🚞                                                 |                                                                                                    | 17.52<br>16/01/2017  |

- Oggetto: selezionare richiesta crediti con autocertificazione
- Tipologia: scegliere la tipologia di attività per cui si richiedono i crediti
- Anno di riferimento: indicare l'anno in cui si è svolta l'attività
- Titolo: indicare il titolo dell'evento
- Organizzatore: indicare l'ente organizzatore dell'evento

- Flaggare la casella "Si tratta di eventi ed attività tenute da organismi pubblici regionali, statali o comunque da questi accreditati e NON organizzati dal Sistema Ordinistico."
- Abilitazione: scegliere un campo
- CFP dichiarati: indicare il numero di CFP richiesti

| ARCHITETTI TO Gestione X                  |                                                                                                    |                                                                                                    |                      |
|-------------------------------------------|----------------------------------------------------------------------------------------------------|----------------------------------------------------------------------------------------------------|----------------------|
| ← → C   Sicuro   https://www.             | ufficioweb.com/se/architettito/corsi_dichiarazioni?an                                                                                                    | no_pf=2017 🖈                                                                                                    | G 🤫 🧏 :              |
| 🗰 App 🛃 area Riservata 👍 IMATERIA.A       | WN.IT 🛛 🚗 ARCHITETTI TO Home 🔞 Corpo Nazionale dei                                                                                                    | 🗤 🗶 — XClima Portal 🗧 Sito di Amministrazio 🕒 CNAPPC : Registro Un 🧲 Google 🎢 moodle.awn.it: Login i 📓 Forum CNAPPC 🐹 corsi inglese                                                                               | >>                   |
| 👝 Gestione accreditamento                 |                                                                                                    | Home M.U.D.E. Assistenza Professione Clienti/Fatture Formazione Mail Altro                                                                                                    | Store \$ 0.00   Esci |
|                                           |                                                                                                    | Nessuna st                                                                                                    | ampa disponibile.    |
| ( <del>C</del> ) Peri                     | Inserimento istanza:                                                                                                    | ⊗ 2018 20                                                                                                    | 19 Status            |
|                                           | * CFP dichiarati:                                                                                                    | Verifica con le linee guida                                                                                                    | L9 Status            |
| 📔 Nuova istanza 📫 Stampa situa            |                                                                                                    | Limite massimo di cfp                                                                                                    |                      |
| 🖉 Corsi disponibili 🎘 I miei corsi 🌄 Le n |                                                                                                    |                                                                                                    |                      |
| Tutte le tipologie 📔 Richiesta ci         |                                                                                                    |                                                                                                    |                      |
|                                           |                                                                                                    | Sta                                                                                                    | tus                  |
|                                           |                                                                                                    | Annatariari                                                                                                    |                      |
|                                           | Note del richiedente:                                                                                                    | Annotazioni                                                                                                    |                      |
|                                           |                                                                                                    |                                                                                                    |                      |
|                                           |                                                                                                    |                                                                                                    |                      |
|                                           | Data invio:                                                                                                    |                                                                                                    |                      |
|                                           |                                                                                                    |                                                                                                    |                      |
|                                           |                                                                                                    | Responsabilità e                                                                                                    |                      |
|                                           |                                                                                                    | utte le informazioni dichiarate sono soggette alla normativa vigente relativa alle <b>sanzioni penali</b> , nel caso di                                                                                           |                      |
|                                           |                                                                                                    | dichiarazioni mendaci, di formazione o uso di atti falsi, richiamate dagli art.75 e 76 del D.P.R. 28/12/2000 n.445                                                                                                |                      |
|                                           |                                                                                                    | AUTORIZZO INOLTRE                                                                                                    |                      |
|                                           |                                                                                                    | ai sensi dell'art.13 del D.Lgs 30/06/2003 n.196 al trattamento dei dati personali solo per lo scopo per cui sono<br>stati richiesti ed autorizzo altresi la trasmissione deali stessi all'Ordine di appartenenza. |                      |
|                                           |                                                                                                    | v                                                                                                    |                      |
|                                           |                                                                                                    |                                                                                                    |                      |
|                                           |                                                                                                    | Selezionare l'aiuto 💡 🧭 8 2017 UfficioWeb v.                                                                                                    | 136 🚓 CNA            |
| prenotazioni 1797xlsx \land               |                                                                                                    |                                                                                                    | Mostra tutto 🗙       |
| 🚳 🔯 🖸 🕅                                   | Image: Solution of the second second seco |                                                                                                    | 17.53<br>16/01/2017  |

- Flaggare la casella "Sono consapevole che....."
- Cliccare su salva

| ARCHITETTI TO Gestione 🗙            | And and a second descent second as a reading out of the local descent descent as a read of the local descent descent des |                                   |
|-------------------------------------|----------------------------------------------------------------------------------------------------|-----------------------------------|
| ← → C   Sicuro   https://www.       | ufficioweb.com/se/architettito/corsi_dichiarazioni?anno_pf=2017                                                                                                    | ☆ 🖸 👙 🗷 🗄                         |
| 🗰 App 🛃 area Riservata 👍 IMATERIA.A | WNIT 👞 ARCHITETTI TO Home 🧿 Corpo Nazionale dei 🛛 🕱 — XClima Portal 🛃 Sito di Amministrazio 🕒 CNAPPC : Registro U: 🔓 Google 🎢 moodle.awn.it Login 🛛 🗃 Forum CNAPPC 🔀 con                                                                                                    | si inglese »                      |
| Gestione accreditamento             | Home M.U.D.E. Assistenza Professione Clienti/Fatture Formazione Mail Altro                                                                                                    | Store \$ 0.00   Esci              |
|                                     |                                                                                                    | Nessuna stampa disponibile.       |
| Peri                                | Inserimento istanza:                                                                                                    | 18 2019 Status                    |
|                                     | stati richiesti ed autorizzo altresi la trasmissione degli stessi all'Ordine di appartenenza.           Allegati           Locumentazione a supporto della dichiarazione (20)                                                                                                    | J101/0/3                          |
|                                     | Altra documentazione Ø L'allegato obbligatorio deve consistere in una dichiarazione ufficiale firmata che attesti la motivazione della richiesta in oggetto.                                                                                                    |                                   |
|                                     | I campi contrassegnati da * sono obbligatori.<br>Stampa certificazione Invia certificazione<br>Elimina Salva Chiudi  v                                                                                                    |                                   |
|                                     | Selezionare l'aiuto 💡 📀 🕫                                                                                                    | 2017 UfficioWeb v.136 🔐 0 0 0     |
| prenotazioni 1797xlsx \land         |                                                                                                    | Mostra tutto 🗙                    |
| 🚳 🔯 🔽 🕅                             |                                                                                                    | ▲ ♦» 😽 17.55<br>▲ ♦» 😽 16/01/2017 |

- Nella sezione "Allegati" cliccare sulle clip e allegare la documentazione richiesta nel modulo A (è possibile allegare max 2 file)
- Cliccare su Invia certificazione